# **Revoir l'historique d'un Etherpad**

# Étape 1 : accéder à l'interface d'historique

• cliquer sur le symbole "pendule" :

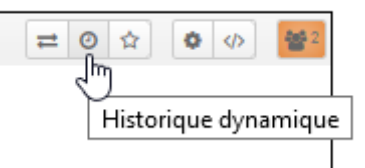

# Étape 2 : lancer une lecture accélérée de l'historique

• cliquer sur le bouton "lecture" :

#### Etherpad

| 04/06/2020 52:58:07                                                                                                    |             |
|----------------------------------------------------------------------------------------------------|-------------|
| Version 209 Enregistré le 4 juin 2020<br>Auteurs : Bruce Wayne, Prénom Nom, Peter Parker                                                                                                    |             |
| Bonjour à toutes et à tous.<br>Bonjour,<br>Dans la question 3, il y a plusieurs propositions mais la troisième comporte deux phrases. Est-o<br>Oui tout à fait. Vous devez évaluer la justesse de l'ensemble de la proposition. | be normal 2 |
| Merci.<br>Bonjour, j'ai eu un problème de connexion lors du test. J'ai été déconnecté. Que dois-je faire ?<br>Retournez dans votre espace de cours et reconnecter vous au test D'accord.                                        |             |
| ça a marché, merci !                                                                                                    |             |
|                                                                                                    |             |
|                                                                                                    |             |
|                                                                                                    |             |
|                                                                                                    |             |

## Étape 3 : repérer les identités des personnes qui écrivent

| ۱ | Auteurs : | Bruce Wayne , | Prénom Nom , | Peter Parker |
|---|-----------|---------------|--------------|--------------|
|   |           |               |              | 3            |

Last update: 23/06/2020 moodle:etherpad:historique https://webcemu.unicaen.fr/dokuwiki/doku.php?id=moodle:etherpad:historique&rev=1591263171 13:58

## Étape 4 : naviguer dans l'historique

• Manœuvrer la barre de lecture pour naviguer dans l'historique :

#### Etherpad

| 04/06/2020 47:57:07                                                                                                    |                      |  |  |  |
|----------------------------------------------------------------------------------------------------|----------------------|--|--|--|
| Version 138 Enregistré le 4 juin 2020                                                                                                    | ➡ ♣ Retourner au pad |  |  |  |
| Auteurs : Bruce Wayne, Prénom Nom, Peter Parker.<br>Bonjour à toutes et à tous,<br>Bonjour,<br>Dans la question 3, il y a plusieurs propositions mais la troisième comporte deux phrases. Est-ce normal ?<br>Oui tout à fait. Vous devez évaluer la justesse de l'ensemble de la proposition.<br>Merci. |                      |  |  |  |
| Bonjour, j'ai eu un problème de connexion                                                                                                    |                      |  |  |  |

• Ajuster au pas à pas le moment souhaité avec les boutons "avancer" et "reculer" :

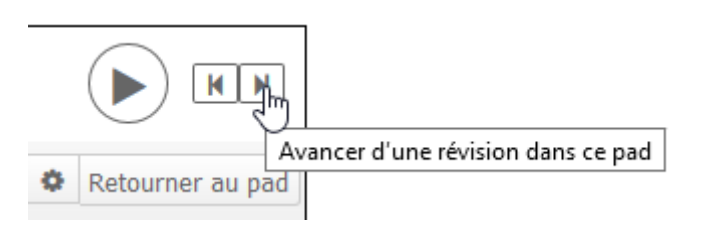

### Étape 5 : identifier l'heure à laquelle a été écrit un message

• Sélectionner un moment de l'historique et lire la date et l'heure indiquée :

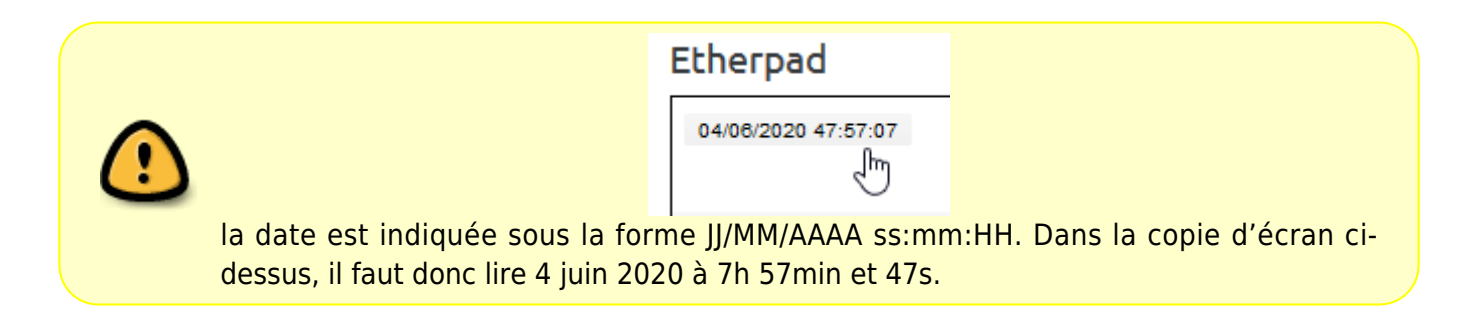

## Étape 6 : exporter si besoin

| Etherpad                                                                                                    |                                                                                                    |
|----------------------------------------------------------------------------------------------------|----------------------------------------------------------------------------------------------------|
| 04/06/2020 23:56:07                                                                                                    |                                                                                                    |
| Version 120 Enregistré le 4 juin 2020<br>Auteurs : Bruce Waynel, Prénom Nom                                                                                                    | ₽ ₽ Retourner au pad                                                                                                    |
| Bonjour à toutes et à tous.<br>Bonjour<br>Dans la question 3, il y a plusieurs propositions mais la troisième comporte deux phrases. Es<br>Oui tout à fait. Vous devez évaluer la justesse de l'ensemble de la proposition.<br>Merci. | Exporter on actuelle<br>sous :<br>P Etherpad<br>HTML<br>Texte brut<br>Microsoft Word<br>PDF<br>ODF (Open Document<br>Format) |
|                                                                                                    |                                                                                                    |

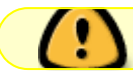

L'export n'inclue pas les dates et heures d'écriture.

Exemple d'export PDF :

Bonjour à toutes et à tous. Bonjour. Dans la question 3, il y a plusieurs propositions mais la troisième comporte deux phrases. Est-ce normal ? Oui tout à fait. Vous devez évaluer la justesse de l'ensemble de la proposition. Merci.

Bonjour, j'ai eu un problème de connexion lors du test. J'ai été déconnecté. Que dois-je faire ? Retournez dans votre espace de cours et reconnecter vous au test.D'accord. ça a marché, merci !

JavaScript license information

# FAQ

## Un message a été effacé, puis-je le retrouver ?

Tout les actions dans l'Etherpad sont enregistrées. Il suffit de naviguer dans l'historique pour retrouver un message, qui l'a écrit et quand.

Exemple :

• le dernier message a été effacé, aller dans l'interface d'historique comme décrit plus haut et naviguer manuellement avec la barre d'historique pour retrouver le message en question :

#### Etherpad

| 04/06/2020 57:10:08                                                                                                    | Լիդ         |                  |
|----------------------------------------------------------------------------------------------------|-------------|------------------|
| Version 256 Enregistré le 4 juin 2020<br>Auteurs : Bruce Wayne, Prénom Nom, Peter Parker                                                                                                    | ≓ ◊         | Retourner au pad |
| Bonjour à toutes et à tous.<br><u>Bonjour.</u><br>Dans la question 3, il y a plusieurs propositions mais la troisième comporte deux phrases. Est-<br>Oui tout à fait. Vous devez évaluer la justesse de l'ensemble de la proposition.<br>Merci. | ce normal ? |                  |
| Bonjour, j'ai eu un problème de connexion lors du test. J'ai été déconnecté. Que dois-je faire ?<br>Retournez dans votre espace de cours et reconnecter vous au test.D'accord.<br>ça a marché, merci !                                          |             |                  |
|                                                                                                    |             |                  |

• recueillir les informations souhaitées (contenu du message, auteur, date et heure) :

#### Etherpad

| 04/06/2020 50:10:08                                                                                                    |                 |                  |
|----------------------------------------------------------------------------------------------------|-----------------|------------------|
| Version 255 Enregistré le 4 juin 2020                                                                                                    | ≓ ◊             | Retourner au pad |
| Bonjour à toutes et à tous.<br>Bonjour <u>.</u><br>Dans la question 3, il y a plusieurs propositions mais la troisième comporte deux phrases. Est-c<br>Oui tout à fait. Vous devez évaluer la justesse de l'ensemble de la proposition.<br>Merci. | e normal ?      |                  |
| Bonjour, j'ai eu un problème de connexion lors du test. J'ai été déconnecté. Que dois-je faire ?<br>Retournez dans votre espace de cours et reconnecter vous au test.<br>ça a marché, merci !                                                     |                 |                  |
| Je suis en train d'écrire quelquechose que je ne derais pas écrire. Il faut que je l'efface avant d                                                                                                    | le me faire att | raper vite       |

# Sauvegarder le contenu d'un Etherpad avec toutes les informations

• se reporter à la documentation : Sauvegarder une activité avec les contributions et résultats des étudiants

From: https://webcemu.unicaen.fr/dokuwiki/ - CEMU

Permanent link: https://webcemu.unicaen.fr/dokuwiki/doku.php?id=moodle:etherpad:historique&rev=159126317

Last update: 23/06/2020 13:58

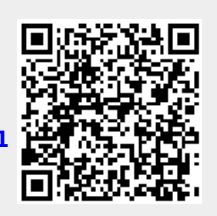